# **Go Plus**

Reolink Go Plus, et 100 % trådløst mobilt HD-sikkerhetskamera, som fungerer på 4G-LTE- og 3G-nettverk. En ideell videoovervåkingsløsning uten ledninger, ingen ledningsnettproblemer når du er i områder med begrenset eller ingen WiFi-tilgang, ingen elektrisk strømkilde!

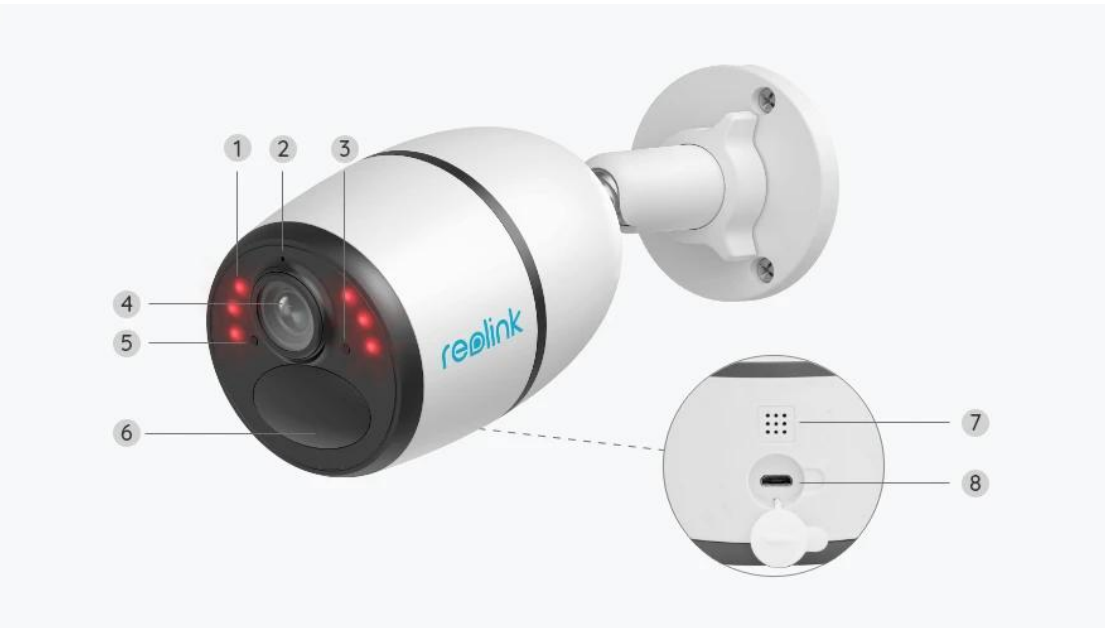

# 1. Spesifikasjoner

| 1 | 6 IR-LED-lysdioder            |
|---|-------------------------------|
| 2 | Innebygd mikrofon             |
| 3 | Status-LED                    |
| 4 | Linse                         |
| 5 | Dagslyssensor                 |
| 6 | Innebygd PIR-bevegelsessensor |
| 7 | Høyttaler                     |
| 8 | Mikro USB-støpsel             |

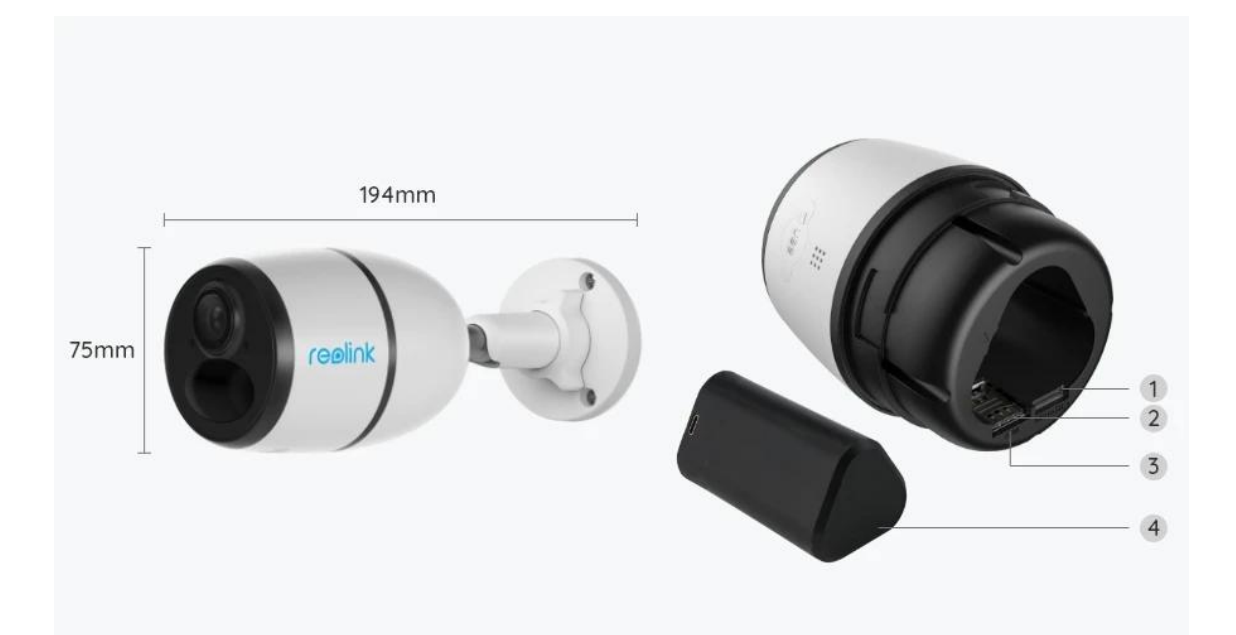

| 1 | Mikro SD-kortspor           |
|---|-----------------------------|
| 2 | SIM-kortspor                |
| 3 | Tilbakestillingsåpning      |
| 4 | LED-lampe for batteristatus |

## Statuslys

Merk:

Hvis kameraet kobler til nettverket vellykket, vil det ikke være noe status-LED-lys i hvilemodus.

| Statuslys                                            | Kamerastatus                                                                        |
|------------------------------------------------------|-------------------------------------------------------------------------------------|
| Rødt LED sterkt lys starter, og<br>begynner å blinke | Kameraet kan ikke gjenkjenne<br>SIM-kortet, eller det er PIN-kode på<br>SIM-kortet. |
| Rød LED sterkt lyser starter og blinker              | Kameraet kan ikke registrere seg på                                                 |
| sakte omtrent en gang hvert sekund                   | mobiloperatørnettverket.                                                            |
| Rød LED sterkt lyse starter og blinker               | Dataanrop mislyktes, eller krever å                                                 |
| raskt 3 ganger i sekundet                            | legge inn APN.                                                                      |

| Rød LED sterkt lys starter blå LED<br>begynner å blinke og slår seg av        | Nettverkstilkoblingen mislyktes. |
|-------------------------------------------------------------------------------|----------------------------------|
| Rødt LED sterkt lys starter da blå LED<br>begynner å blinke og starter å lyse | Nettverkstilkobling lykkes.      |

# 2. Oppsett og installasjon

## Klargjøring av kameraet

Hva er i boksen

**Merk:** Pakkeinnholdet kan variere og oppdateres med ulike versjoner og plattformer, se på informasjonen nedenfor bare som en referanse. Og det faktiske pakkeinnholdet er underlagt den nyeste informasjonen på produktsalgssiden. Go Plus

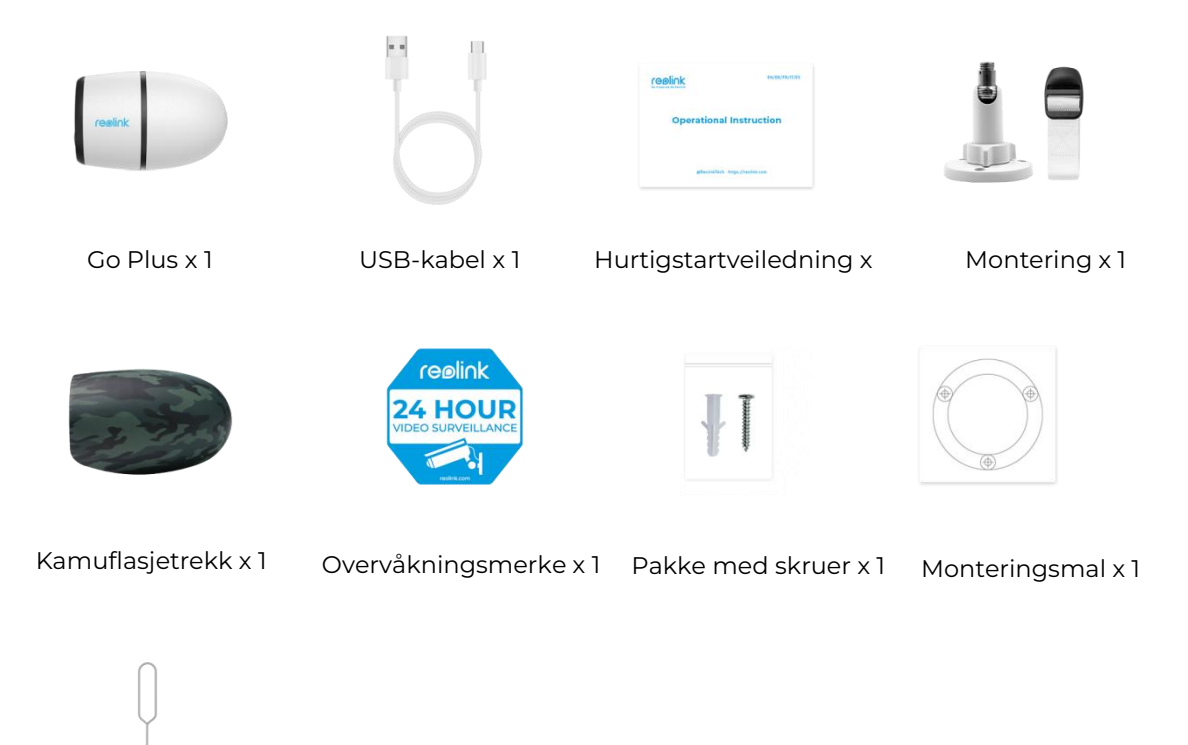

Tilbakestillingsnål x

Aktiver SIM-kortet for kameraet

SIM-kortet skal støtte WCDMA og FDD LTE. Aktiver kortet på smarttelefonen, eller med nettverksoperatøren, før du setter det inn i kameraet. **Merk:** 

- Noen SIM-kort har en PIN-kode. Bruk smarttelefonen til å deaktivere PIN-koden først.
- Ikke sett IoT- eller M2M-SIM-kortet inn i smarttelefonen.

#### Installer SIM-kortet

1. Fjern bakdekselet ved å rotere mot klokken, og sett SIM-kortet inn i sporet.

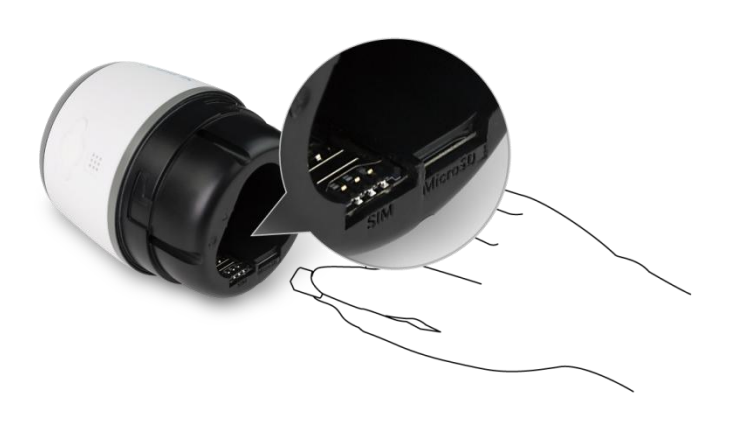

2. Sett batteriet inn i kameraet og stram bakdekselet for å slå på kameraet.

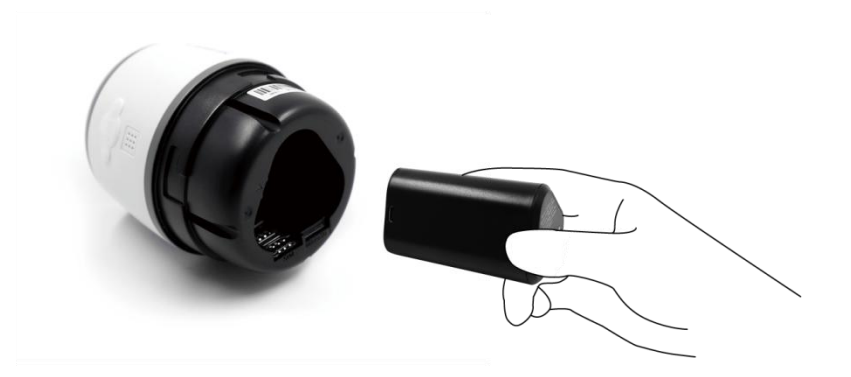

3. En rød LED vil være på og sterk i et par sekunder, så vil den slås av.

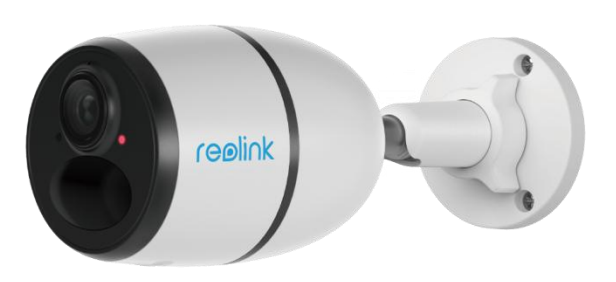

4. «Nettverkstilkobling lyktes». En blå LED vil blinke i noen sekunder og deretter være sterk før den slås av, noe som betyr at kameraet har blitt koblet til nettverket.

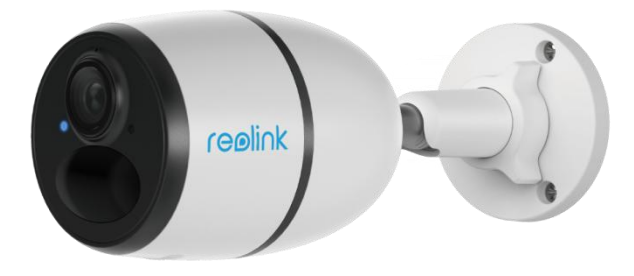

#### Merk:

Du kan også støte på følgende situasjoner:

| Nu<br>m | Talemeldinger                                                       | Kamerastatus                                         | Løsninger                                                                                                    |
|---------|---------------------------------------------------------------------|------------------------------------------------------|----------------------------------------------------------------------------------------------------|
| 1       | «SIM-kort kan ikke<br>gjenkjennes»                                  | Kameraet kan ikke<br>gjenkjenne dette<br>SIM-kortet. | 1. Sjekk om SIM-kortet<br>vender motsatt retning.<br>2. Sjekk om SIM-kortet<br>ikke er satt helt inn, og<br>sett det inn igjen. |
| 2       | «SIM-kortet er låst med<br>en PIN-kode. Vennligst<br>deaktiver den» | Kameraet kan ikke<br>gjenkjenne dette<br>SIM-kortet. | Sett SIM-kortet i<br>mobiltelefonen din, og<br>deaktiver PIN-koden.                                                             |

| 3 | «Ikke registrert på<br>nettverket. Vennligst<br>aktiver SIM-kortet og<br>sjekk signalstyrken»                                   | Kameraet kan ikke<br>registrere seg i<br>operatørnettverket.                         | <ol> <li>Sjekk om kortet ditt er<br/>aktivert eller ikke.</li> <li>Hvis ikke, ring operatøren<br/>din for å aktivere<br/>SIM-kortet.</li> <li>Signalet er svakt i<br/>gjeldende posisjon.</li> <li>Vennligst flytt kameraet<br/>til et sted med bedre<br/>signal.</li> <li>Sjekk om du bruker<br/>riktig versjon av<br/>kameraet.</li> </ol> |
|---|----------------------------------------------------------------------------------------------------|--------------------------------------------------------------------------------------|----------------------------------------------------------------------------------------------------|
| 4 | «Nettverkstilkobling<br>mislyktes»                                                                                              | Kameraet klarer ikke<br>å koble til serveren.                                        | Kameraet vil være i<br>ventemodus og koble til<br>senere.                                                                                                    |
| 5 | «Dataanrop mislyktes.<br>Bekreft at<br>mobildataabonnemente<br>t ditt er tilgjengelig, eller<br>importer<br>APN-innstillingene» | SIM-kortet har gått<br>tom for data, eller<br>APN-innstillingene er<br>ikke riktige. | <ol> <li>Kontroller om<br/>dataabonnementet for<br/>SIM-kortet fremdeles er<br/>tilgjengelig.</li> <li>Importer de riktige<br/>APN-innstillingene til<br/>kameraet.</li> </ol>                                                                                                    |

## Konfigurere kameraet i appen

Følg trinnene nedenfor for å gjøre det første oppsettet for batteridrevne kameraer via Reolink App.

**Trinn 1.** Trykk • på ikonet øverst til høyre for å legge til kameraet.

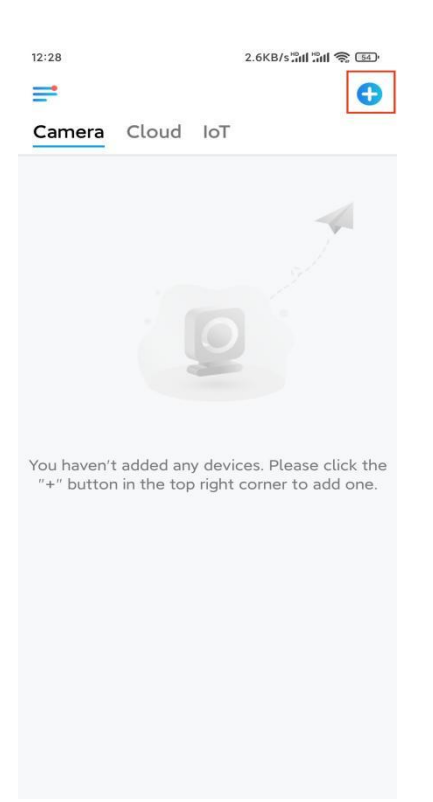

**Trinn 2.** Skann QR-koden på baksiden av kameraet. Hvis telefonen ikke svarer, trykker du på **Input UID/IP** under skannevinduet, og skriv deretter inn det 16-sifrede UID-nummeret under QR-koden til kameraet.

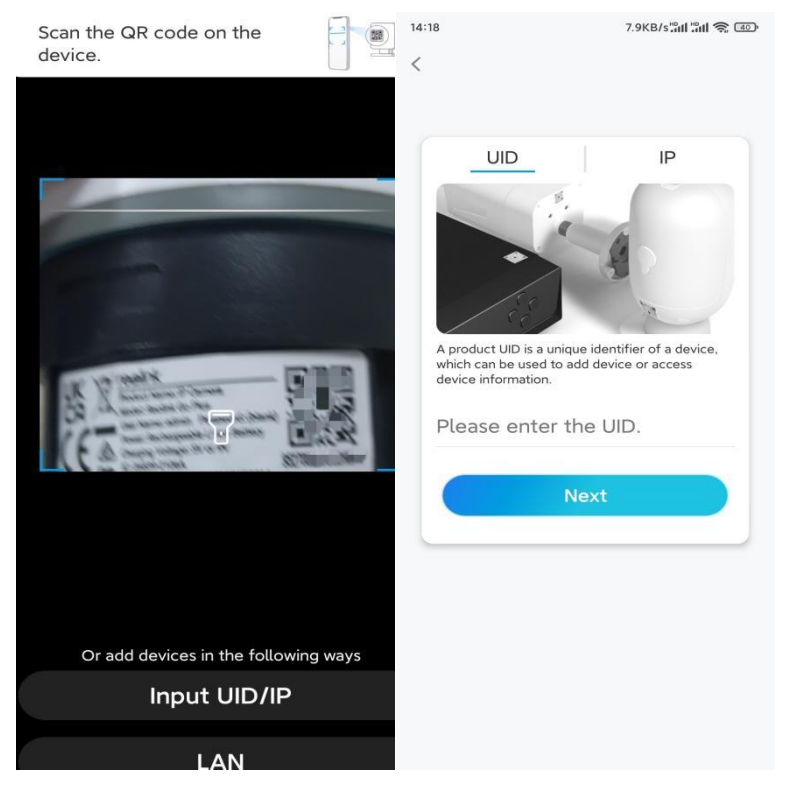

**Trinn 3.** Opprett påloggingspassordet og navngi kameraet ditt. Trykk deretter på **Neste**.

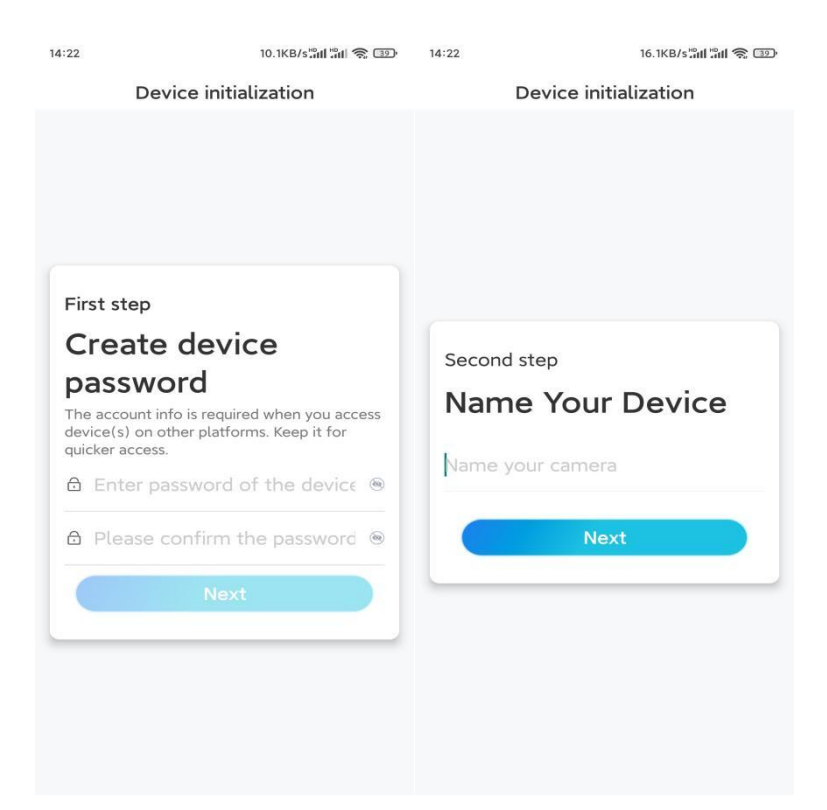

**Trinn 4.** Velg en scene basert på stedet der kameraet skal installeres, og klikk deretter Neste . Trykk deretter på **Neste**.

| Device in  | itialization |
|------------|--------------|
|            |              |
|            |              |
|            |              |
|            |              |
|            |              |
|            |              |
| Third step |              |
| Select Sce | ene          |
|            |              |
| Ð          | 000          |
|            |              |
| Indoor     | Outdoor      |
| Indoor     | Outdoor      |
| Indoor     | Outdoor      |
| Indoor     | Outdoor      |
| Indoor     | Outdoor      |
| Indoor     | Outdoor      |
| Indoor N   | Outdoor      |
| Indoor     | Outdoor      |

**Trinn 5.** Les merknaden nedenfor, og trykk deretter på **Fullfør** for å fullføre konfigurasjonen av kameraet.

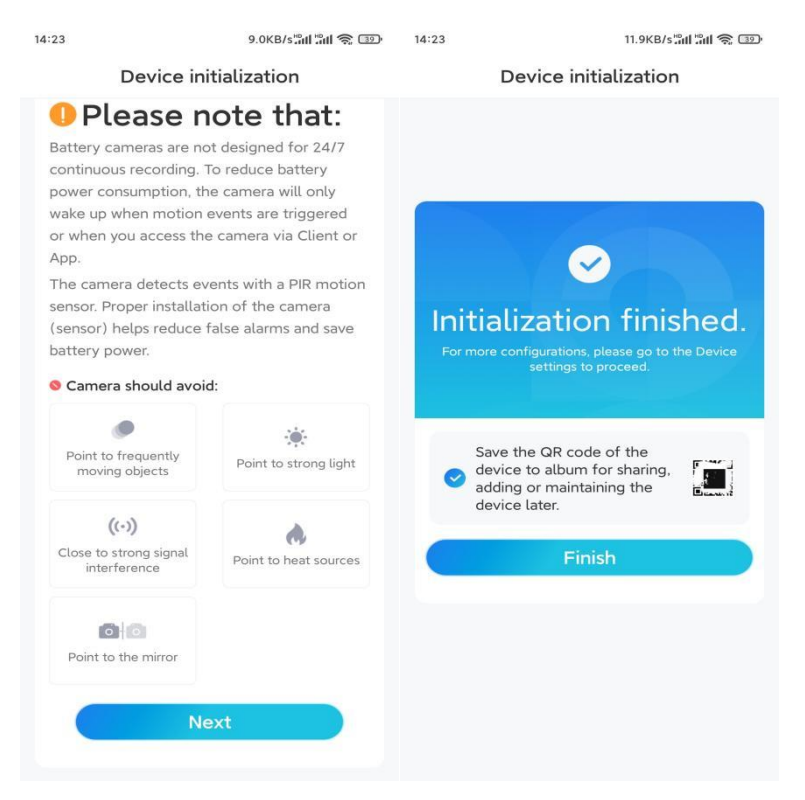

Nå er initialiseringen ferdig, og du kan flytte det til den posisjonen du ønsker. Her er en artikkel for å velge en god posisjon for kameraet.

### Installer kameraet

Vi tilbyr deg guider til tre forskjellige steder hvor kameraet kan installeres. Se nærmere på hver enkelt.

### Monter kameraet på veggen

1. Bor hull i henhold til malen for monteringshull, og skru sikkerhetsfestet på veggen. Hvis du monterer kameraet på en hard overflate, setter du først plastankre inn i hullene.

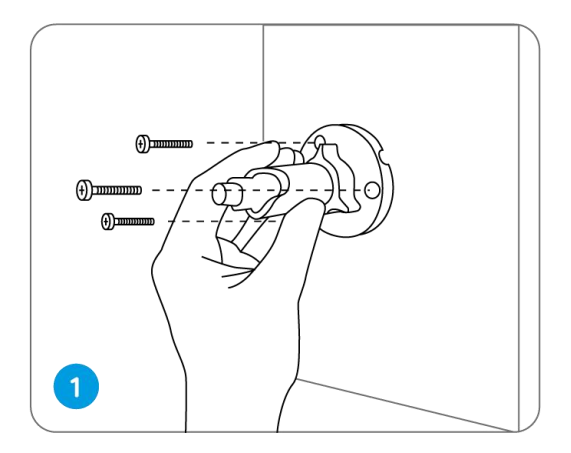

2. Installer kameraet på sikkerhetsmonteringen.

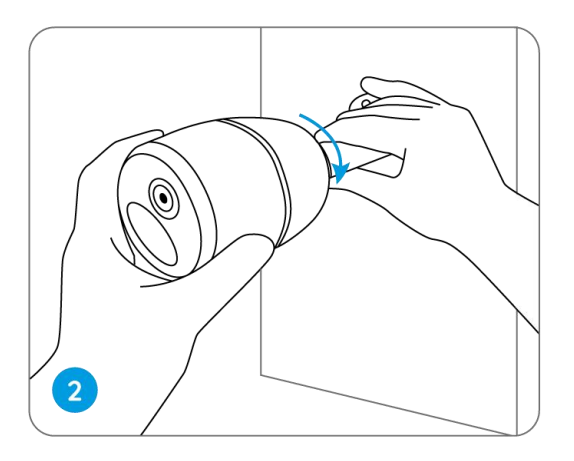

3. For å få det beste synsfeltet, løsne justeringsknappen på sikkerhetsmonteringen og vri kameraet.

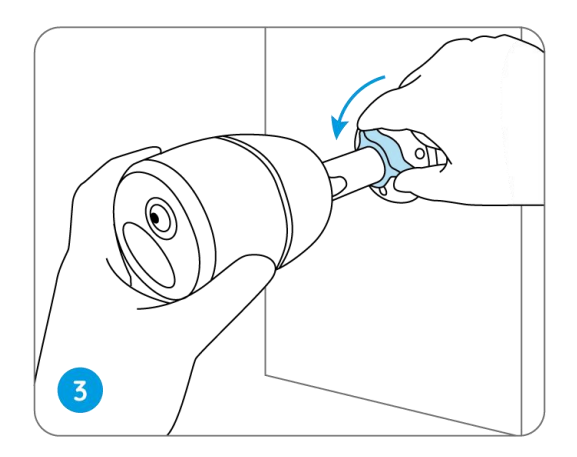

4. Skru til justeringsknappen for å låse kameraet.

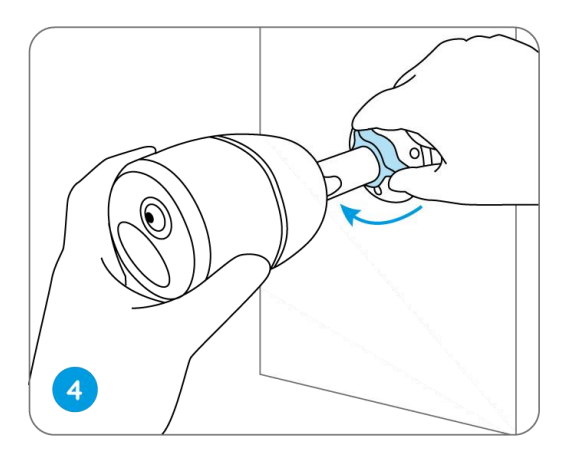

### Feste kameraet til et tre

1. Fest den medfølgende stroppen til monteringsplaten.

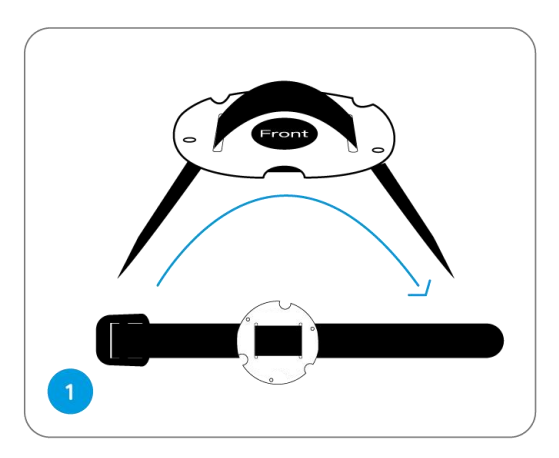

2. Fest platen til sikkerhetsfestet med de mindre skruene.

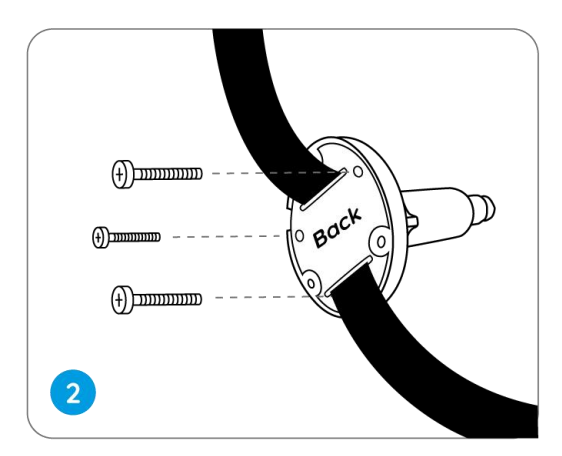

3. Fest sikkerhetsfestet til et tre.

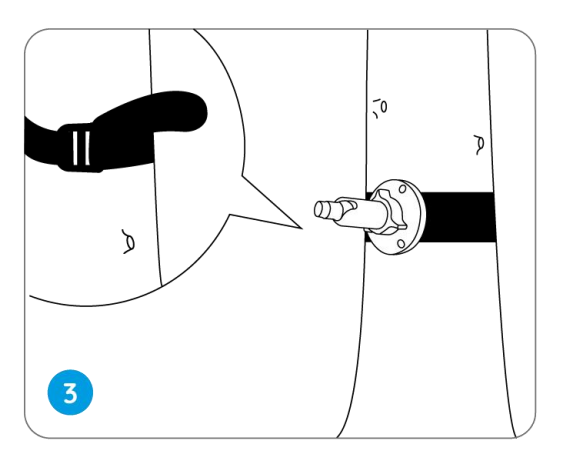

4. Installer kameraet og juster kameravinklene som beskrevet i **trinn 2 og 4** i installasjonsveiledningen.

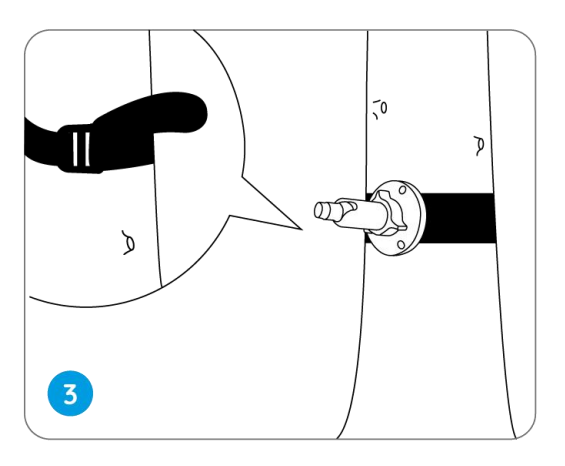